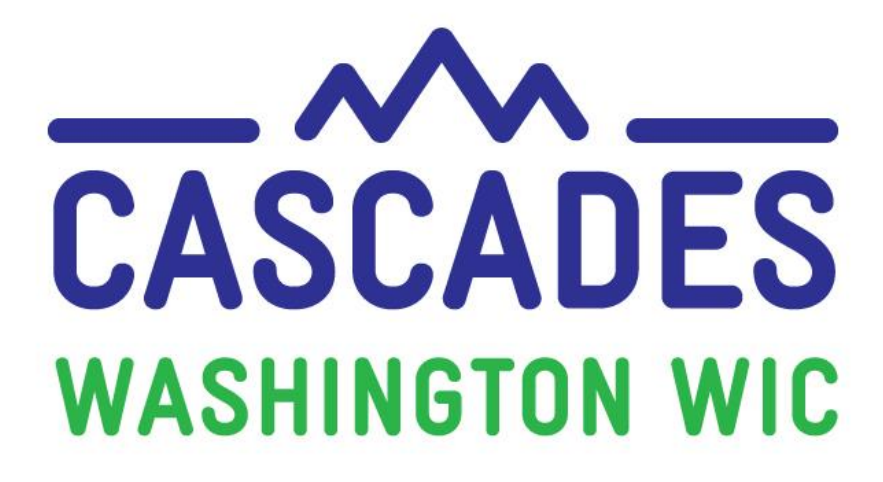

**Training Supplement** 

Unit 1 GETTING STARTED

| MY NOTES            |  |
|---------------------|--|
| <b>MY QUESTIONS</b> |  |

# **3** Things I Saw or Read to Discuss at My Clinic

| 1. |      |  |
|----|------|--|
| 2. |      |  |
| 3. |      |  |
|    | <br> |  |

# **Other Topics to Bring Back to My Clinic**

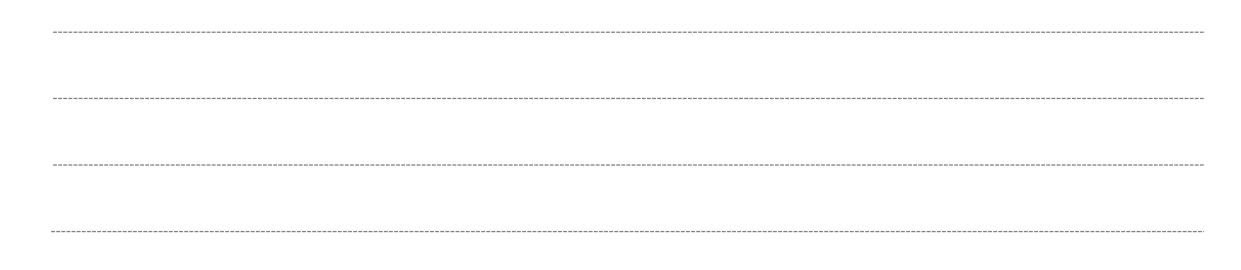

## Contents

| About this Supplement               | 3  |
|-------------------------------------|----|
| About this Unit                     | 3  |
| Terms and Definitions               | 7  |
| New Ways to Look at Common Features | 9  |
| Error Summary Button                | 9  |
| Tab Mode Button                     | 9  |
| Zoom Slider                         | 10 |
| Push Pin                            | 11 |
| F12 Button                          | 11 |
| Policy Topics                       | 12 |
| Homeless/Incarcerated Status        | 12 |
| Scanning Documents                  | 12 |
| WIC Connects for Cascades           | 13 |
| Tools                               | 14 |
| Tool 1: Roles in Cascades           | 14 |
| Tool 2: Icon Cheatsheet             | 15 |

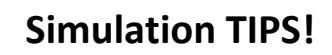

- 1) Be very, very accurate with your cursor when the instructions ask you to click on a certain part of the Cascades page.
- 2) Spell words exactly as you are instructed to type them—watch for extra spaces and spelling.
- If you need to take the simulation again, click on the "Simulation Instructions" in the Table of Contents (right).
- 4) If you want to view specific content again, click on the Slide Title in the Table of Contents (right).

For persons with disabilities, this document is available on request in other formats. To submit a request, please call 1-800-841-1410 (TDD/TYY 711). DOH-961-1147 December 2018

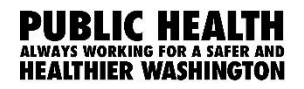

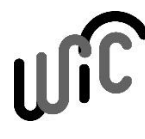

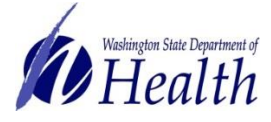

## **About this Supplement**

To help you transition from the Client Information Management System (CIMS) to Cascades we've created this Training Supplement. For each of the Computer Training modules a Training Supplement is included to help you:

- Connect your current work in CIMS to the work you'll do in Cascades.
- Identify new language and terms and have a place to circle, highlight, and make notes to bring back to your clinic while learning about Cascades.
- Have an easy reference to help you organize new topics, computer functions, and ways of completing WIC work in Cascades.
- Learn about some of the new policies and procedures.
- Share tips and tools for continuing the warm and welcoming WIC services you offer to all WIC families in Washington while changing to a new system.

Please note the Computer Based Trainings (CBT) are only used to explore and practice using Cascades. Some scenarios in the CBT don't necessarily reflect state policies and procedures. Also, some content in the CBT and in the Cascades Sandbox may look different once you use Cascades after your clinic's rollout date. For example, some Nutrition Education topics or Goal choices may look different.

We hope we highlighted key areas for you, shed some light on some of the ways your work will be changing, and helped begin conversations with your co-workers as you bring Cascades to your clinics.

## About this Unit

In Unit One, you'll learn the basics about Cascades, including how to log in, some common features, navigation links, and common functions.

We'll point out some of the information you'll need that's specific to Washington State.

- Some things will stay the same. You'll still need to login to Cascades. What will change is how you do this. The new system will require additional security for logging in. We'll share more about how this is changing.
- Cascades is a web based application. You'll see some differences in how you login to the program. There won't be "replication" any longer, so you'll see data in real time—like transfer information!
- In CIMS you use the part of the system called Client Services. In Cascades you'll use the Family Services and Scheduling part of the system.
- Access to different sections of Cascades depends on your user role. You'll have access to all the sections you need for you to do your job.

**Note:** In this unit we've created reference tools for you to use and refer to as you complete all the other modules. In future units, you'll have more information about how Cascades will work for Washington WIC as we transition from CIMS Client Services.

Let's get started with a quick look at the screens you'll use often in Cascades!

# **Home Screen**

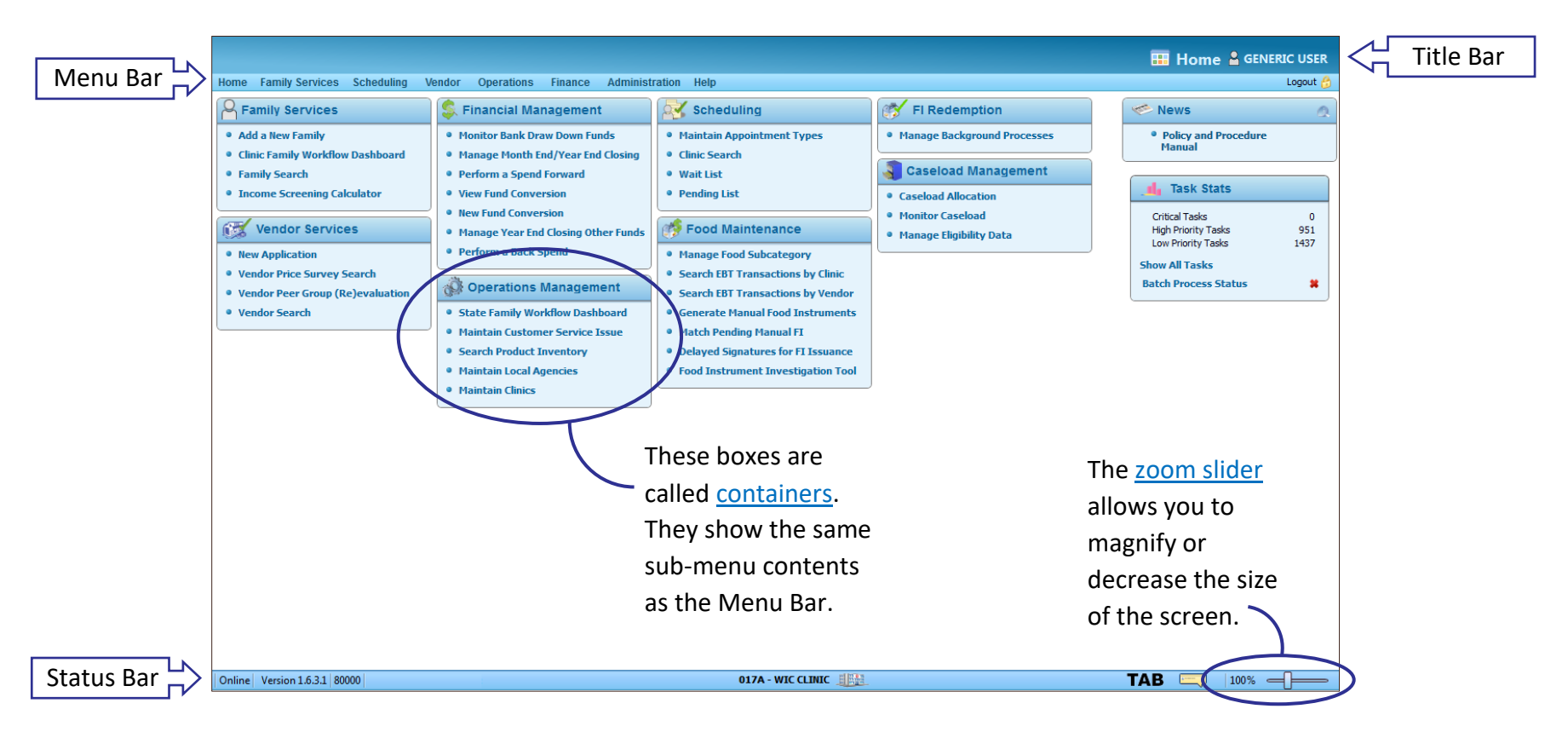

Not everyone will see this many containers. CPA's and other clinic staff will have home pages that only show containers pertaining to their work duties. <u>Containers</u> is a new way to describe how information is organized.

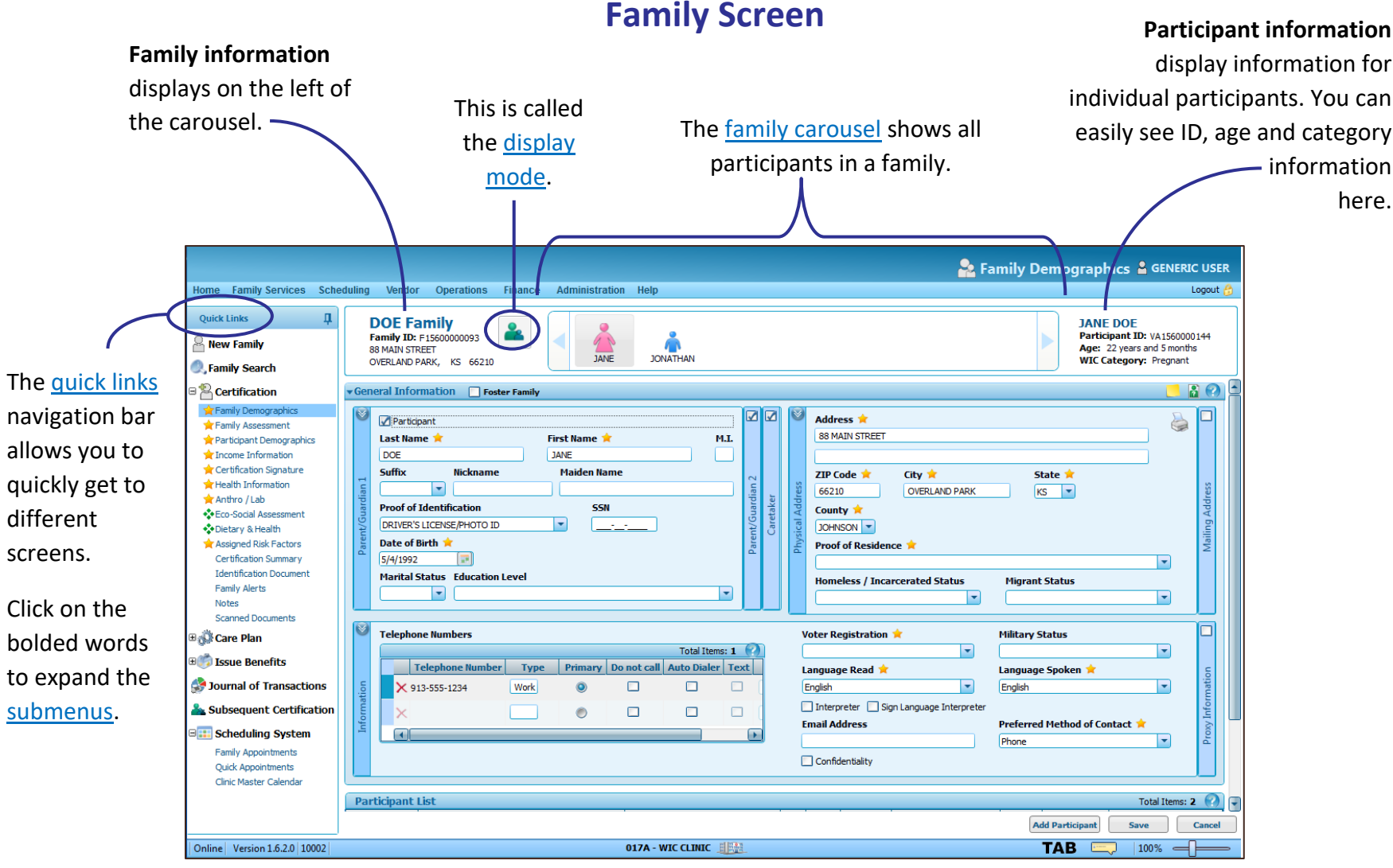

# **Family Screen**

#### Cascades Unit 1

# The Family Carousel in More Detail

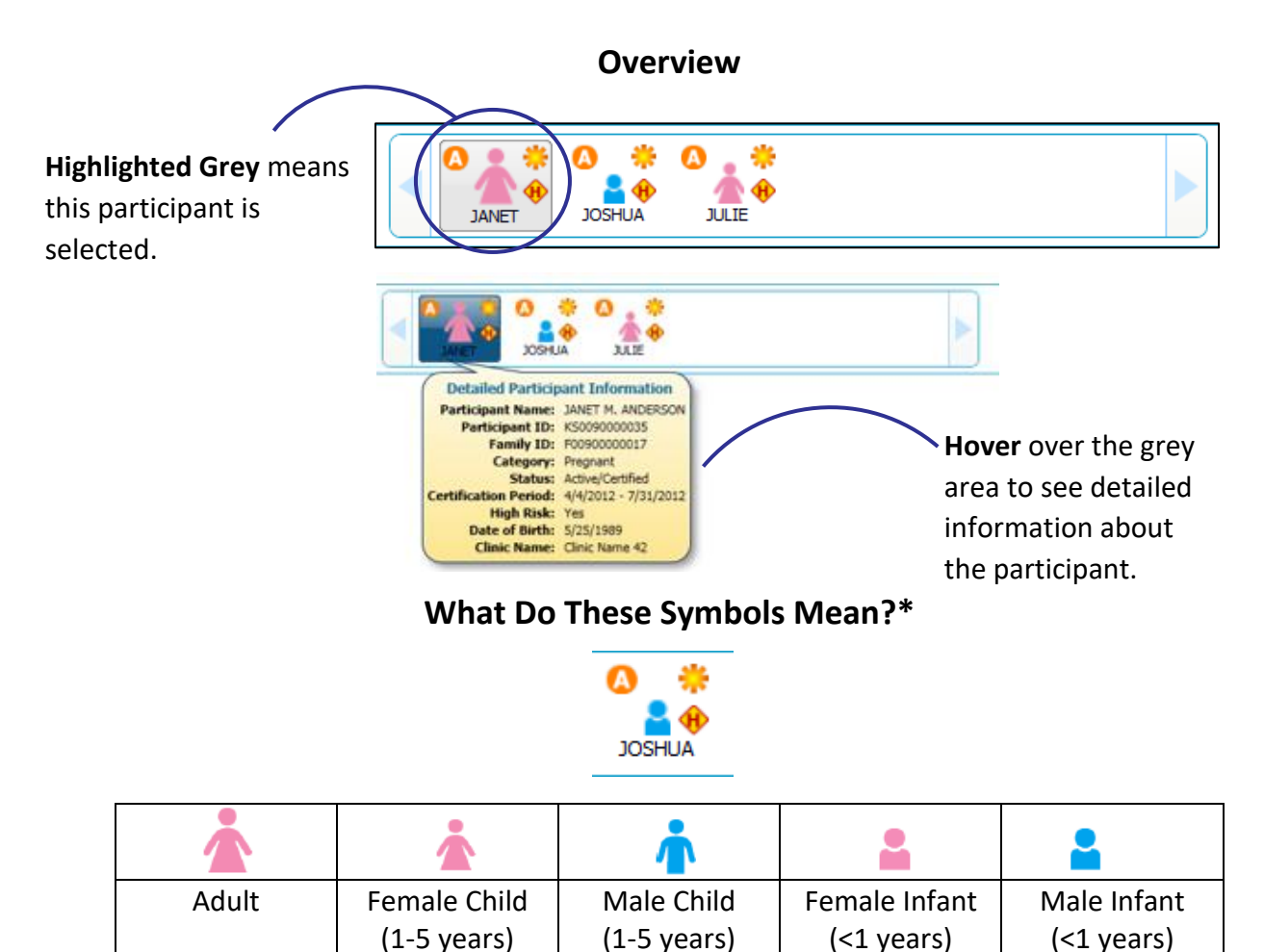

\*We know the current family member icons don't fully represent the spectrum of gender identification. In time, we hope to offer icons that are more representative of our participants.

| А | Active<br>Certification                  | 8         | Disqualified                          |
|---|------------------------------------------|-----------|---------------------------------------|
| 0 | Expired<br>Certification                 | 0         | Ineligible                            |
| Ũ | Terminated<br>Certification              | O         | Deceased                              |
| G | Foster Child                             | <b>()</b> | High Risk                             |
| ۲ | Waiting List                             | *         | "Dirty" or Unsaved<br>Data            |
| • | Food benefits<br><b>available</b>        | ۲         | Food benefits<br><b>not available</b> |
| ٠ | Food benefits<br><b>issued</b> for month | 0         | Food benefits<br><b>not available</b> |

# **Terms and Definitions**

| New Family-specific Definitions |                                                                        |  |  |  |  |
|---------------------------------|------------------------------------------------------------------------|--|--|--|--|
| Parent Guardian 1 and 2         | This was the <b>Caregiver</b> in Client Services.                      |  |  |  |  |
|                                 | <ul> <li>The parent guardian has custodial rights.</li> </ul>          |  |  |  |  |
|                                 | • Mark the participant check box if the parent guardian 1              |  |  |  |  |
|                                 | is also a participant.                                                 |  |  |  |  |
| Caretaker                       | This was the Alternate in Client Services.                             |  |  |  |  |
|                                 | <ul> <li>A parent guardian can designate a caretaker.</li> </ul>       |  |  |  |  |
|                                 | <ul> <li>A caretaker can bring infants and children to</li> </ul>      |  |  |  |  |
|                                 | certification appointments, receive and share nutrition                |  |  |  |  |
|                                 | education, and redeem WIC benefits for the family.                     |  |  |  |  |
| Ргоху                           | This is a new term.                                                    |  |  |  |  |
|                                 | • A proxy can only redeem food benefits for the family.                |  |  |  |  |
| Participant                     | This was the <b>Client</b> in Client Services.                         |  |  |  |  |
|                                 | • Each member of the family you certify is a participant.              |  |  |  |  |
| Foster Family                   | Select the foster family check box only if <b>all the participants</b> |  |  |  |  |
|                                 | in the family are foster children.                                     |  |  |  |  |
| Foster Child                    | Check the foster child check box in the "Add participant"              |  |  |  |  |
|                                 | section to add a foster child to the family.                           |  |  |  |  |
| Homeless/Incarcerated           | Homeless: Living in a temporary situation for no more                  |  |  |  |  |
| Status                          | than 365 days.                                                         |  |  |  |  |
|                                 | Incarcerated: The participant or parent guardian is in                 |  |  |  |  |
|                                 | jail.                                                                  |  |  |  |  |

Cascades category names and abbreviations are slightly different than Client Services.

| Categories and A<br>Client Ser | bbreviations<br>vices | Categories and Abbreviations<br>Cascades |   |  |
|--------------------------------|-----------------------|------------------------------------------|---|--|
| Pregnant                       | PG                    | Pregnant                                 | Р |  |
| Breastfeeding                  | BF                    | Breastfeeding                            | В |  |
| Post-Partum                    | РР                    | Non-breastfeeding                        | N |  |
| Infant                         | 1                     | Infant                                   | 1 |  |
| Child                          | С                     | Child                                    | C |  |

| New System-s          | specific Words or Definitions                                                                                      |
|-----------------------|----------------------------------------------------------------------------------------------------|
| Container             | On the home page, menu items are in pre-set boxes called                                                           |
|                       | containers.                                                                                                    |
|                       | Containers have a title—the menu item—and sub-menu items                                                           |
|                       | underneath.                                                                                                    |
| Sub-menu              | Cascades uses this term for any menu selection under a                                                             |
|                       | container title.                                                                                                   |
|                       | • For example, on the Home page under the title <b>Family Services</b> ,                                           |
|                       | you'll see the sub-menu items Add a New Family, Family Search,                                                     |
|                       | and others.                                                                                                    |
| Command               | This means a clickable link.                                                                                       |
| links                 | • For example, if you click on the sub-menu item <b>Family Search</b> in                                           |
|                       | the Family Services container, you've used a command link.                                                         |
| Quick Links           | • The left side of the family page contains the <b>Quick Links</b>                                                 |
|                       | navigation bar with bolded menu items.                                                                             |
|                       | • When you click on the expander button, sub-menu items appear.                                                    |
|                       | • For example, the menu item <b>Care Plan</b> has sub-menu items like                                              |
|                       | Care Plan Summary, Care Plan Detail, Referral Program,                                                             |
|                       | Nutrition Education, and others.                                                                                   |
| Expander              | • When the expander button is hiding sub-menu items, the button                                                    |
| button                | has this plus shape 🗉.                                                                                             |
|                       | • Once, the sub-menu items are showing, the button changes to a                                                    |
|                       | minus shape I. Click it to collapse the sub-menu items to their                                                    |
|                       | hidden state again.                                                                                                |
| Dirty Data            | • Cascades uses the terms dirty or unsaved data interchangeably.                                                   |
|                       | The symbol is 🐺.                                                                                                   |
| Family                | • Cascades groups all members of a family together. You'll be able                                                 |
| Carousei              | to see all family members at a glance, including family                                                            |
|                       | Information and Individual member information.                                                                     |
|                       | Distinct icons give information on each member's will category,                                                    |
|                       | gender, with status, and more.                                                                                     |
| Nultiselect           | Inis feature allows you to easily add multiple items from a list to                                                |
| Siluer                | a participant s profile.                                                                                           |
| Content<br>Elippor or | Cascades groups screens for related information together, like     individual falders in a bigger file falder.     |
| "Elippy"              | Individual folders in a bigger file folder.                                                                        |
| спрру                 | <ul> <li>You can click the double arrow button M In the top right corner<br/>to dieplay all the screens</li> </ul> |
| Data Crida            | to display all the screens.                                                                                        |
|                       | • You can sort and arrange grids in a personalized way.                                                            |
|                       | For example, you can arrange participant search results so last                                                    |
|                       | names appear first instead of participant ID numbers.                                                              |

## New Ways to Look at Common Features

#### The status bar at the bottom of your screen

#### ERROR SUMMARY BUTTON

Cascades helps prevent incorrect data. For example, if you enter the weight of an adult participant as "5 pounds", you'll get a red error message at the bottom right of your status bar.

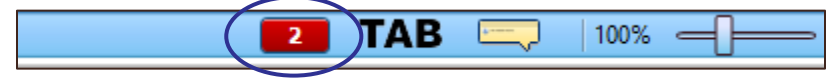

The Error Summary Button pop-up screen titled "Validation Summary" displays suggestions for correct data entry.

| Validation Summary: 2                                       | - |
|-------------------------------------------------------------|---|
| 🔑 • Weight must be between 21 lb., 7 oz. and 2202 lb., 7 oz |   |

### TAB MODE BUTTON

In Client Services, using the Tab key on the keyboard only moves through fields on the screen from left to right. In Cascades, another way Cascades helps you is with the Tab Mode button. You can choose how the Tab key moves through fields.

The options are:

• **TAB:** This is the default mode. If you use the tab key, it will take you through all active fields on the screen.

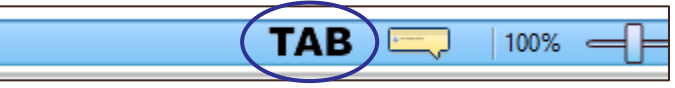

• **REQ:** This stands for Required Information tab mode. In this mode, pressing the tab key will move through only the required—or starred—fields.

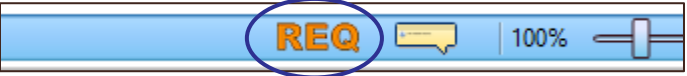

• ERR: In this tab mode, you'll tab only into fields that have an error. Use this tab mode to quickly fix mistakes that the Error Summary Button identified.

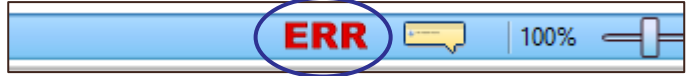

#### ZOOM SLIDER

Have you ever found yourself wishing you could make the information on your computer screen larger (or smaller)? If so, you'll appreciate the Zoom Slider. Slide the zoom bar to increase or decrease the size of the page.

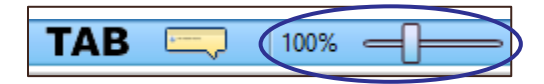

#### View of Screen at 100%

| Was                                                                                                    | nington WIC                                                                                                    | 🔒 Anthro                                                             | o / Lab 🔒 SME USER                                                              |
|----------------------------------------------------------------------------------------------------|----------------------------------------------------------------------------------------------------|----------------------------------------------------------------------|---------------------------------------------------------------------------------|
| Home Family Services Sch                                                                                                    | duling Vendor Operations Finance Administration Help                                                                                                    |                                                                      | Logout 👸                                                                        |
| Quick Links 🗍                                                                                                    | PANTHIP Family<br>Family UE 19230000502<br>1224 SUES STREET, VIA 99144                                                                                                    | URA WILLOW                                                           | PANTHIP<br>et ID: KS021000893<br>ears and 2 months<br>pory: Breastfeeding Woman |
| Certification                                                                                                    | ▼Height/Weight                                                                                                    |                                                                      | 3 2 0                                                                           |
| Pamily Demographics<br>Pamily Assessment<br>Income Information<br>Participant Demographics<br>Health Information<br>Anthro / Lab<br>Eco-Social Assessment<br>Detarty of Health<br>Assigned Risk Factors<br>Certification Signature | Heasurement Date * Height *<br>7/2/2019 (20) (20) (20) (20) (20) (20) (20) (20)                                                                                                    | Weight * BHI Collected By Source of Heasu<br>b of WIC Cine WICC Cine | Clear                                                                           |
| Certification Summary                                                                                                    | ▼ Bloodwork                                                                                                    |                                                                      | <u>i a o</u>                                                                    |
| Point Aleris<br>Notes<br>Scareed Documents<br>B Care Plan<br>B Susue Benefits<br>Care Journal of Transactions                                                                                                    | Blochwork Date * High * Hit * Collected By     Track Table To      The second second sec | Source of Heasures<br>VEC One                                        | Autor                                                                           |
| EBT Activity History                                                                                                    |                                                                                                    |                                                                      |                                                                                 |
| Subsequent Certification                                                                                                    |                                                                                                    |                                                                      |                                                                                 |
| B Cheduling System<br>Femily Appointments<br>Quid Appointments<br>Clinic Master Calendar                                                                                                    |                                                                                                    |                                                                      |                                                                                 |
|                                                                                                    | Scan Document View Documents                                                                                                    |                                                                      | Save Cancel                                                                     |
| Online Version 1.13.1.5 10010                                                                                                    |                                                                                                    | 19.1 - ISLAND CPH-CAMANO ISLAND 🚛 TAB 🧮                              | ↓ 100% — [                                                                      |

#### View of screen at 170%

| Wasl                                                                                                    | hington WIC Lab & SME                                                                                                    | USER |
|----------------------------------------------------------------------------------------------------|----------------------------------------------------------------------------------------------------|------|
| Home Family Se                                                                                                    | ervices Scheduling Vendor Operations Finance Administration Help Logout                                                                                                    | t 🔒  |
| Quick Links         I           Image: Search         Image: Search           Image: Search         Image: Search           Image: Searc                                                                                                    | PANTHIP Family<br>Family ID: F02100000502<br>1234 SIDE STREET<br>SEATTLE, WA 98144                                                                                                    | an   |
| Participant Demographics                                                                                                    | 🕶 Height 🦰 📓 🖗                                                                                                    |      |
| Among Julia<br>Constructions<br>Constructions<br>Construc | Measurement Date * Height *       Weight *       BHI Collected By Source of Measures         7/13/2018       Image: Collected By Source of Measures       WIC Clinic         Measurement Units       Image: Collected By Source of Measures       WIC Clinic         Add       Clear       Clear                                    |      |
| Subsequent Certification                                                                                                    | v Bloodwork                                                                                                    |      |
| Parally Appointments<br>Quick Appointments<br>Quick Appointments<br>Clinic Master Calendar                                                                                                    | Bloodwork Date * Hgb *       Hct *       Collected By       Source of Measures         Y13/2018       Or       WASME       WIC Clinic         Exempt Reason       Deferred Reason       Source of Measures       Source of Measures         Scan Decompetity       Very Decuments       Source of Measures       Source of Measures |      |
| Online Version 1.13.1.5 10010                                                                                                    | 19.1 - ISANO CIPI-CAVINIO ISANO 📳. TAB 🗔 117% —                                                                                                    |      |

### Creating more space for you to work on your Cascades screen

#### PUSH PIN

There's a Push Pin symbol  $\blacksquare$  in the right top corner of the Quick Links navigation bar. In this position, the Quick Links bar is "fixed", meaning it will stay displayed on the left hand side of the family page.

|                      | Wash                                                                            | nington WIC                                  |                |                |          |                   |  |
|----------------------|---------------------------------------------------------------------------------|----------------------------------------------|----------------|----------------|----------|-------------------|--|
| If you click on      | Home Family Services                                                            | uling Vendor Opera                           | tions Finance  | Administration | Help     |                   |  |
| the Push Pin, it     | Quick Links                                                                     | MARTINEZ F                                   | Crossro        | ads WIC Help   |          | 0                 |  |
| changes to a         | Family Search                                                                   | 4567 2ND STREET<br>SEATTLE, WA 9810          |                | GEORGINA       | MARIA    | JULIANO MIGUEL    |  |
| right facing         | Certification                                                                   | General Information                          | Foster Family  |                |          |                   |  |
| position 📑 .         | Family Demographics                                                             | Participant List                             |                |                |          | First Name        |  |
|                      | <ul> <li>✓ Participant Demographics</li> <li>✓ Health Information</li> </ul>    | KS0210000832 MARTINE<br>KS0210000860 MARTINE | 2              |                |          | GEORGINA<br>MARIA |  |
|                      | Anthro / Lab                                                                    | KS0210000833 MIGUEL                          |                |                |          | JULIANO           |  |
| The Outebuliele      | <ul> <li>Dietary &amp; Health</li> <li>Assigned Risk Factors</li> </ul>         | ▶ Selected Row Details                       |                |                |          |                   |  |
|                      | Certification Signature<br>Certification Summary                                |                                              |                |                |          |                   |  |
| bar slides out of    | Issue EBT Card<br>Family Alerts                                                 |                                              |                |                |          |                   |  |
| the frame and        | Scanned Documents                                                               |                                              |                |                |          |                   |  |
| you'll see a         | ⊞∰ Care Plan<br>⊕∰ Issue Benefits                                               |                                              |                |                |          |                   |  |
| vertical tab         | Journal of Transactions                                                         |                                              |                |                |          |                   |  |
| labeled <b>Quick</b> | EBT Activity History                                                            |                                              |                |                |          |                   |  |
| Links instead.       | Scheduling System                                                               |                                              |                |                |          |                   |  |
|                      |                                                                                 |                                              |                |                |          |                   |  |
| Now you have         | Wash                                                                            | ington WIC                                   |                |                |          |                   |  |
| extra space on       | tome Family Services Sche                                                       | duling Vendor Opera                          | ions Finance ( | Administration | lelp     |                   |  |
| your screen!         | MARTINEZ Famil<br>amily ID: F02100000466<br>567 2ND STREET<br>SEATTLE, WA 98102 |                                              |                |                |          |                   |  |
| To access your       | General Information                                                             | ter Family                                   |                |                |          |                   |  |
| Quick links bar,     | Participant List                                                                |                                              |                |                |          |                   |  |
| click the vertical   | ID<br>KS0210000832 MARTINEZ<br>KS0210000860 MARTINEZ                            | Last Nar                                     | e              |                | GEORGINA | First Name        |  |
| tab.                 | KS0210000833 MIGUEL                                                             |                                              |                | 1              | JULIANO  |                   |  |
|                      | Selected Row Details                                                            |                                              |                |                |          |                   |  |
|                      |                                                                                 |                                              |                |                |          |                   |  |

### F12 BUTTON

Cascades also offers this nifty trick to create more space for you to work in the family page: If you press the **F12** button, you can make the Title, Menu, and Status bars disappear. Press **F12** again to make them reappear.

## **Policy Topics**

We created a new webpage for you with Cascades-specific policy chapters to use as a reference while you review the CBT's and learn about the new system.

- Continue using Client Services policies in your clinic until Cascades launches in your clinic.
- Once your clinic implements Cascades you'll use the Cascades policies exclusively.

Link: Cascades Policies and Procedures Manual

### HOMELESS/INCARCERATED STATUS

Cascades has a dropdown list to document homeless or incarcerated status:

- 1. Select the type of shelter or living situation for homeless families.
- 2. Select **Incarcerated** when the participant or parent guardian is in jail. For example, a participant in the Washington Corrections Center for Women in Purdy.

References: Cascades Volume 1, Chapter 18 – Certification

Cascades Volume 1, Chapter 19 – Special Participants

### SCANNING DOCUMENTS

Scanning is a new feature in Cascades.

- Check the appropriate policy chapter to see if you must scan a document. For example see Cascades Volume 1, Chapter 6 Income for information about scanning the WIC Grace Period for Income Form.
- Clinic staff are encouraged to only scan documents required by policy.

## WIC Connects for Cascades

You may need some additional time to navigate around the new screens after your clinic gets Cascades. Your WIC Connects skills are an important part of assuring participants you're listening and supporting them (even while trying to remember where to document their information). Participants tell us it's helpful to *set the stage* so they'll know what to expect and about how long the appointment will take. Here are some examples:

- Thanks for coming in today. I think you've heard we've changed to a new system—and it includes getting a WIC Card for shopping instead of paper checks. Your appointment might take a little longer while we all learn the new system.
- Thanks for being patient with me today while I learn this new way of adding information into our new system. I may look at the screens a little more so I just want you to know I'm listening too.

You'll find what works best for you and your participants. It may help you to know a few helpful things we've heard about changing to a new computer system.

- You won't really need to share the *details* about a new computer system. It's similar to when your bank changes software or you're notified of an upgrade, you don't really need to know the name or details, just those parts that affect you and how you use their services.
- To save time and to focus on participants, you won't need to let them know we've changed from Client Services to Cascades or that we're now using the internet for WIC services.

Clearly, participants will see some new changes and also ones they've been waiting for like WIC Cards. How you share information can help you offer information in a participant centered way.

How do you see using this information with your participants?

# Tools

## TOOL 1: ROLES IN CASCADES

Each clinic role has certain screen permissions and limitations.

| Roles in Cascades |                                |                                     |                      |  |  |  |
|-------------------|--------------------------------|-------------------------------------|----------------------|--|--|--|
| Clinic Role       | Definition                     | Screen Permissions                  | Screen Limitations   |  |  |  |
| Clerk, Certifier, | Includes:                      | Search for                          | Can't edit schedules |  |  |  |
| RD                | Clerks,                        | families                            | or manage caseload   |  |  |  |
|                   | Certifiers,                    | Certify                             |                      |  |  |  |
|                   | Clerk/Certifiers               | <ul> <li>Document</li> </ul>        |                      |  |  |  |
|                   | <ul> <li>Registered</li> </ul> | information                         |                      |  |  |  |
|                   | Dietitians                     | Schedule                            |                      |  |  |  |
|                   |                                | appointments                        |                      |  |  |  |
| Clinic            | Includes:                      | In addition to                      | No access to state   |  |  |  |
| Administrator     | Clinic Coordinator             | permissions above:                  | level functions      |  |  |  |
|                   |                                | <ul> <li>Set up schedule</li> </ul> |                      |  |  |  |
|                   |                                | Manage caseload                     |                      |  |  |  |
| Breastfeeding     | This role is for               | Only screens relating               | Read-only access to  |  |  |  |
| Peer Counselor    | BFPC's only who                | to breastfeeding                    | certification and    |  |  |  |
|                   | provide no other               | peer counseling                     | income eligibility   |  |  |  |
|                   | WIC services                   |                                     | screens              |  |  |  |
| Scheduler         | Non-WIC staff who              | <ul> <li>Search for</li> </ul>      |                      |  |  |  |
|                   | prescreen and                  | families                            |                      |  |  |  |
|                   | schedule                       | Add new families                    |                      |  |  |  |
|                   | Participants                   | Schedule                            |                      |  |  |  |
|                   |                                | appointments                        |                      |  |  |  |
| Clinic View       | Financial auditors             | View only                           | Can't add or change  |  |  |  |
| Only              | and State WIC                  | permissions                         | any data             |  |  |  |
|                   | monitor staff                  |                                     |                      |  |  |  |

Talk to your clinic coordinator to learn more about roles for your clinic.

## TOOL 2: ICON CHEATSHEET

| General Icons                              |          |                                                                                                    |
|--------------------------------------------|----------|----------------------------------------------------------------------------------------------------|
| lcon                                       | Symbol   | Definition                                                                                                    |
| Processing                                 | ۲        | Displays when you are transitioning from one screen to another, or if you are saving or printing.                                                                        |
| "Dirty" or<br>Unsaved Data                 |          | Displays when added or modified data hasn't been saved.                                                                                                    |
| Gold Star                                  | 4        | Indicates required information, or a required step to complete a certification.                                                                                          |
| Optional Step                              | *        | This step is optional and not required to complete a certification.                                                                                                    |
| Completed<br>Step                          | *        | This step is completed.                                                                                                    |
| Missing or<br>disqualifying<br>information | *        | The step is required and information necessary to complete the step is missing. This icon can also mean the information provided identifies the applicant as ineligible. |
| Add                                        | 2        | This button changes to "Edit" once the information is added.                                                                                                    |
| Edit                                       | Ø        | Allows you to edit information within a field.                                                                                                    |
| Post-it Note                               |          | Allows you to add a free-form note to a screen.                                                                                                    |
| Post-it Note<br>with Content               | AB       | Indicates a free-form note with content. Click to read the note.                                                                                                    |
| Magnifying<br>glass                        | 2        | Click to see additional information.                                                                                                    |
| Calendar                                   | Ħ        | Click to see the current month.                                                                                                    |
| Family Search                              |          | Click to search for a family.                                                                                                    |
| Active Only                                | *        | All participants of this family are active.                                                                                                    |
| Inactive<br>Displayed                      | <b>*</b> | Not all participants of this family are active, but all are displayed.                                                                                                   |
| Inactive Not<br>Displayed                  | *        | Not all participants of this family are active. Inactive participants aren't displayed.                                                                                  |